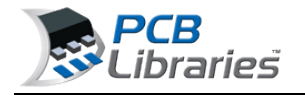

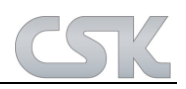

## What is an FPX File?

The main purpose of an FPX file is to store component package dimensions and the component manufacturer's data. Here is a list of 9 attributes items that are default with the PCB Library Expert -

- 1. **Component Family** (auto-generated but not a visible column in the FPX editor)
- 2. Component Dimensions (auto-generated but not a visible column in the FPX editor)
- 3. Footprint Name (auto-generated by the Library Expert)
- 4. **Physical Description** (auto-generated by the Library Expert)
- 5. Case Code (component manufacturer's ID of the package)
- 6. **Manufacturer** (component mfr. company name)
- 7. Part Number (manufacturer's Logical part number)
- 8. Logical Description (component manufacturer's logical description)
- 9. **Datasheet** (http:// web-link or network drive link + PDF file name)
- Items 1 4 are auto-generated
- Items 5 9 are inserted by the end user (used as search criteria to locate existing parts).

show MP4 video

The PCB Library Expert User can add as many attribute columns as necessary. Some of the most popular additional columns are "Revision or Version Control", "Supplier Name and Part Number" (Digi-Key), "Schematic Symbol Name", "Created By and Date", "Corporate Part Number" and so on.

The FPX file does not contain any user rules or footprint dimensions. It is important that the Library Expert end user knows that the main item to generate a footprint are the component family and component dimensions. This means that you cannot import your existing CAD tool library into an FPX file.

The User Preference Rules are applied to the component family and component dimensions to auto-generate a Footprint pattern for the PCB library.

The component family and dimensions is stable data that never changes. So the User can continuously add new component dimensions to the FPX and never have to go back and change anything.

The User Preference Rules are continuously changing as manufacturers continue to improve their processes. So at any time, the Library Expert User can make a change to their Preference Rules and run all their component dimensions through those new rules and create a new library. So the Library Construction Rules may change at any time, but the FPX file never changes except to continually add additional package data.

There is no limit of how many parts can be put in an FPX file, but certain features are slow if the FPX file gets too big. To achieve maximum software performance, we recommend not exceeding 3,000 parts in an FPX file.

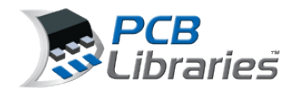

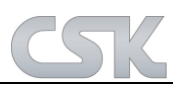

Here is a sample FPX file loaded in the Library Expert FPX Editor

| Edit View Tools     Edit View Tools     Edit View Tools     Footpart Name     (TALDFN2_200X120X50L50X100     ULTER4_EPACGX156N11C7N     PHENOL_UNI2018311100DL174     CMPHENOL_UNI2018311100DL174     CMPHENOL_U050564     MPHENOL_10507143555     (MANADOLMOLADADADADADAT260     VAGO_WVS_00000L4002417260     VAGO_WVS_000050L25     ELFUSE_SI-46001-F     C                                                                                                    | Image: Image: | Case Code<br>ABS06<br>145QFN<br>LM/201881X1000L1T4<br>101-00565-64<br>L-2081-2<br>CP-24-7<br>WLP 0402<br>XSR 0402                                                                                                    | Manufi<br>Abracor<br>Altera<br>Angher<br>Angher<br>Angher<br>Analog<br>Anago                                    |
|----------------------------------------------------------------------------------------------------|----------------------------------------------------------------------------------------------------|----------------------------------------------------------------------------------------------------|----------------------------------------------------------------------------------------------------|
| Footpart Name           CTALDEN2_200X120X50L50X100           CTALDEN2_200X120X50L50X100           ULTER4_EP4CGX156N11C7N           MPHENOL_UN/201565111000L174           COMPHENOL_101-0056564           MPHENOL_10500140056564           MPHENOL_105001400247260           VXGO_VVLP_0402           VXGO_VVLP_0402           VACOLSSISE           COMMONSEL25           ELFUSE_SI-46001-F                                                                                                    | Image: Image: | Case Code<br>ABS05<br>145QFN<br>LM/201881X1000L174<br>101-00565-54<br>L-2081-2<br>CP-24-7<br>WLP 0402<br>XSR 0402                                                                                                    | Manuf<br>Abraco<br>Atera<br>Angher<br>Angher<br>Angher<br>Andog<br>Anggo                                        |
| Footprint Name Footprint Name ULTERA_EP4CGX1520X50L50X100 ULTERA_EP4CGX1550X1100DL174 UMPHENOL_1010055544 UMPHENOL_1010055544 UMPHENOL_1050714355E UMAG0_WLP_0402 APC100X50X56L25 ELFUSE_SI-46001-F C                                                                                                    | Physical Description Crystal, Dual Flat No-Lead (DFN 2 Pin); 2 pin, 2 00 mm L X 1 20 mm W X 0.60 mm H body Pulback Quad Flat No-Lead (DFN 2 Pin); 2 pin, 2 00 mm L X 1 20 mm W X 0.60 mm H body Connector, Right Angle Rul45 w/Transformer; 14 pin, 16 51 mm L X 25 40 mm W X 13 76 mm H body Connector, Right Angle Roceptacle, 15 pin, 26 60 mm L X 25 00 mm W X 3.45 mm H body Connector, Right Angle Roceptacle, 15 pin, 26 60 mm L X 25 00 mm W X 3.45 mm H body Connector, Right Angle Roceptacle, 472 pin, 138 176 mm L X 13 767 mm W X 12 598 mm H body Connector, Right Angle Roceptacle, 472 pin, 138 176 mm L X 13 767 mm W X 12 598 mm H body Connector, Network Floor, 100 mm L X 13 767 mm W X 12 598 mm H body Connector, Network Floor, 100 mm L X 0.50 mm Ptoh, square, 6 pin X 6 pin 4 00 mm L X 4.00 mm W X 0.80 mm H body Capacitor, Origi, 1.00 mm L X 0.50 mm W X 0.56 mm H body Capacitor, Origi, 1.00 mm L X 0.50 mm L X 15 767 mm W X 17.02 mm H body Capacitor, Origi, 1.00 mm L X 0.50 mm L X 17.02 mm W X 17.02 mm H body                                                                                                    | Case Code<br>A8506<br>149-QFN<br>LMU201881X100DL1T4<br>101-00565-54<br>L-2081-2<br>CP-24-7<br>WLP 0402<br>XSR 0402                                                                                                    | Manuf<br>Abraco<br>Atters<br>Ampher<br>Ampher<br>Ampher<br>Ampher<br>Ambro<br>Ampher<br>Ambro<br>Ambro<br>Ambro |
| KTALDENI2_200K1200K80L50X100         C           NLTERA_EP4CGX158N11C7N         F           MPHENOL_LMU20188111000L174         C           MPHENOL_101-00565-64         C           MPHENOL_10-00565-64         C           MPHENOL_10-00565-64         C           MPHENOL_10-00565-64         C           MPHENOL_10-00565-64         C           MPHENOL_10-00565-64         C           MPHENOL_10-00560-564         C           MPHENOL_10-00560-66         C           MPHENOL_10-00560-64         C           MPHENOL_10-00560-64         C           MPHENOL_10-00560-64         C           MPHENOL_10-00560-64         C           MPHENOL_10-00560-64         C           MPHENOL_10-00560-64         C           MPHENOL_10-00560-64         C           MPHENOL_10-00560-64         C           MPHENOL_10-00560-64         C           MPHENOL_10-00560-64         C           MPHENOL_10-00560-64         C           MPHENOL_10-00560-64         C           MPHENOL_10-00560-64         C           MPHENOL_10-00560-64         C           MPHENOL_10-00560-76         C | Crystel, Dual Rat: No-Lead (DFN 2 Pri); 2 pri, 2 00 mm L X 1 20 mm W X 0 60 mm H body<br>Pulback Quad Rat: No-Lead (PQFN with Tab); 148 pin, 11:00 mm L X 11:00 mm W X 0.80 mm H body<br>Connector, Right Angle RU4S w/Transformer; 14 pin, 16:51 mm L X 25:40 mm W X 13:76 mm H body<br>Connector, Right Angle Receptacle, 15 pin, 26:60 mm L X 25:00 mm W X 3:45 mm H body<br>Connector, Vertical Receptacle, 472 pin, 138:176 mm L X 13:767 mm W X 12:550 mm H body<br>Quad Rat: No-Lead (DFN with Tab); 0:50 mm ptch: square, 6 pin X 6 pin, 4:00 mm U X 0:80 mm H body<br>Anglifer; 3 pin, 1:005 mm L X 0:505 mm W X 0:275 mm H body<br>Capacitor, Origi; 1:00 mm L X 0:505 mm W X 0:50 mm H body<br>Capacitor, Origi; 1:00 mm L X 0:50 mm W X 0:50 mm H body<br>Capacitor, Origi; 1:00 mm L X 0:50 mm W X 0:50 mm H body                                                                                                    | A8506<br>145QFN<br>LMJ201881X1000L1T4<br>101-00565-64<br>L-2081-2<br>CP-24-7<br>WLP 0402<br>XSR 0402                                                                                                    | Abraco<br>Atera<br>Angher<br>Angher<br>Angher<br>Analog<br>Anago                                                |
| NLTERA_EP4CGX158N11C7N F<br>MPHENOL_UM/20188111000L174 C<br>MPHENOL_101-00565-64 C<br>MPHENOL_10-507143-85E C<br>JRN25P50_400X450X30L40X247260 G<br>WAGO_WLP_0402 A<br>JAPC100X50X56L25 C<br>IELFUSE_SI-46001-F C                                                                                                    | Pulback Quad Rat No-Lead (PQFN with Tab); 148 pin; 11:00 mm L X 11:00 mm W X 0:80 mm H body<br>Connector, Right Angle RU4S w/Transformer; 14 pin; 16:51 mm L X 25:40 mm W X 13:75 mm H body<br>Connector, Right Angle Receptacle; 15 pin; 26:60 mm L X 25:00 mm W X 3:45 mm H body<br>Connector, Vertical Receptacle; 472 pin; 138:175 mm L X 13:767 mm W X 12:598 mm H body<br>Quad Rat No-Lead (QFN with Tab); 0:50 mm ptch; square; 6 pin X 6 pin; 4:00 mm U X 4:00 mm W X 0:80 mm H body<br>Angliter; 3 pin; 1:005 mm L X 0:505 mm W X 0:275 mm H body<br>Capacitor; Origi; 1:00 mm L X 0:505 mm W X 0:275 mm H body<br>Capacitor; Origi; 1:00 mm L X 0:50 mm W X 0:50 mm H body<br>Capacitor; Origi; 1:00 mm L X 0:50 mm W X 0:50 mm H body                                                                                                    | 148QFN<br>LMJ201881X1000L1T4<br>101-00565-54<br>L-2081-2<br>CP-24-7<br>WLP 0402<br>XSR 0402                                                                                                    | Atera<br>Anghe<br>Anghe<br>Anghe<br>Anghe<br>Analog<br>Analog                                                   |
| MPHENOL_UM/20188111000L174 C<br>VMPHENOL_101-00565-64 C<br>VMPHENOL_10-507143-85E C<br>VM25P50_400X450X30L40X247260 C<br>VM350_WLP_0402 A<br>VAPC100X50X56L25 C<br>IELFUSE_SI-46001-F C                                                                                                    | Connector, Right Angle RJ45 w/Transformer; 14 pin, 16 51 mm L X 25 40 mm W X 13 75 mm H body<br>Connector, Right Angle Receptacle: 15 pin. 26 60 mm L X 25 00 mm W X 3.45 mm H body<br>Connector, Vertical Receptacle; 472 pin, 138 175 mm L X 13 767 mm W X 12 558 mm H body<br>David Rat No-Lead (DRN with Tab); 0.50 mm pitch: jaguae. 5 pin X 6 pin: 4 00 mm L X 4.00 mm W X 0.80 mm H body<br>Anglifer; 3 pin, 1.055 mm L X 0.505 mm W X 0.275 mm H body<br>David Fat No-Lead (DRN with Tab); 0.50 mm W X 0.275 mm H body<br>David Fat No-Lead (DRN with Tab); 0.50 mm W X 0.275 mm H body<br>David Fat No-Lead (DRN with Tab); 0.50 mm W X 0.275 mm H body<br>David Fat No-Lead (DRN with Tab); 0.50 mm W X 0.56 mm H body<br>Davider: RJ45 Vertical: 14 pin: 16 26 mm L X 17 02 mm W X 17 02 mm H body                                                                                                    | LMJ201881X1000L1T4<br>101-00565-54<br>L-2081-2<br>CP-24-7<br>WLP-0402<br>XSR 0402                                                                                                    | Anghe<br>Anghe<br>Anghe<br>Analog<br>Analog                                                                     |
| VMPHENOL_101-00565-64         C           VMPHENOL_10-507143-85E         C           JFN25P50_400X450X30L40X241260         C           VMASO_WUP_0402         A           XAPC100X50X56L25         C           IELFUSE_SI-46001-F         C                                                                                                    | Connector, Right Angle Receptade: 15 pn. 26.60 mm L X 25.00 mm W X 3.45 mm H body<br>Connector, Vertical Receptade: 472 pin. 138.175 mm L X 13.767 mm W X 12.598 mm H body<br>Duad Rat No-Lead (DFN with Tab): 0.50 mm pitch: jagues: 6 pin X 6 pin: 4.00 mm L X 4.00 mm W X 0.80 mm H body<br>Anglifer: 3 pin. 1.055 mm L X 0.505 mm W X 0.275 mm H body<br>Depactor, Chip: 1.00 mm L X 0.50 mm W X 0.56 mm H body<br>Depactor, Chip: 1.00 mm L X 0.50 mm W X 0.56 mm H body<br>Depactor, Chip: 1.00 mm L X 0.50 mm W X 0.56 mm H body                                                                                                    | 101-00565-64<br>L-2081-2<br>CP-24-7<br>WLP 0402<br>XSR 0402                                                                                                    | Anghe<br>Anghe<br>Analog<br>Anago                                                                               |
| MPHENOL_10.507143.85E C<br>PR25P50_400X450X30L40X247260 G<br>WAGO_WLP_0402 A<br>XAPC100X50X56L25 C<br>IELFUSE_SI-46001-F C                                                                                                    | Connector, Ventcal Receptacke; 472 pinc, 138, 176 mm L X 13, 767 mm W X 12, 598 mm H body<br>Duad Rat No-Lead (DFN with: Tab); 0.59 mm pitch: jaguare. 5 pin X 6 pinc, 4.00 mm L X 4.00 mm W X 0.80 mm H body<br>Angeller; 3 pinc, 1.005 mm L X 0.595 mm W X 0.275 mm H body<br>Depactor, Chip: 1.00 mm L X 0.50 mm W X 0.56 mm H body<br>Depactor, Chip: 1.00 mm L X 0.50 mm W X 0.56 mm H body                                                                                                    | L 2081-2<br>CP-24-7<br>WLP 0402<br>XSR 0402                                                                                                    | Angho<br>Analog<br>Avago                                                                                        |
| 2FN25P50_400X450X80L40X24T260 0<br>WAGO_WLP_0402 A<br>XAPC100X50X56L25 C<br>IELFUSE_SI-46001-F C                                                                                                    | Duad Rat No-Lead (DFN with Tab), 0.50 mm pitch: square, 5 pin X.5 pin, 4.00 mm L.X.4.00 mm W.X.0.80 mm H body<br>Amplifer; 3 pin, 1.005 mm L.X.0.505 mm W.X.0.275 mm H body<br>Depactor, Chip: 1.00 mm L.X.0.50 mm W.X.0.56 mm H body<br>Demactor, R.145 Ventoal: 14 pin, 15.25 mm L.X.17.02 mm W.X.17.02 mm H body                                                                                                    | CP-24-7<br>WLP 0402<br>XSR 0402                                                                                                    | Analog<br>Avago                                                                                                 |
| VX450_WLP_0402 //<br>XAPC100x50x56L25 C<br>IELFUSE_SI-46001-F C                                                                                                    | Angeller, 3 pn. 1 005 nm L X 0 505 nm W X 0 275 nm H body<br>Capaciter, Chip: 1 00 nm L X 0 50 nm W X 0 56 nm H body<br>Carnetter, RL45 Vertical: 14 pin. 15 25 nm L X 17 02 nm W X 17 02 nm H body                                                                                                    | WLP 0402<br>XSR 0402                                                                                                    | Autogo                                                                                                    |
| CAPC 100X50X56L25 C                                                                                                    | Capacitor, Chip: 1.00 mm L X 0.50 mm W X 0.56 mm H body<br>Connector: RL45 Vertical: 14 pin: 16.26 mm L X 17.02 mm W X 17.02 mm H body                                                                                                    | X5R 0402                                                                                                    | 1104                                                                                                    |
| ELFUSE_SI-46001-F C                                                                                                    | Connector, RJ45 Vertical: 14 pin, 16 26 mm L X 17 02 mm W X 17 02 mm H body                                                                                                    | Contraction of the Contraction of the Contraction o | AVA                                                                                                    |
|                                                                                                    | A CONTRACT OF A CONTRACT OF A CO                                                                                                    | \$1-46001-F                                                                                                    | Belfus                                                                                                    |
| UL_AC211BR1E-15FD1-20C \$                                                                                                    | Switch, Rotary: 7 pin, 11.70 mm L X 13.75 mm W X 21.50 mm H body                                                                                                    | ACZ11BR1E-15FD1-20C                                                                                                    | CUI                                                                                                    |
| CUI_SJ-35678N C                                                                                                    | Connector, Audio Right Angle: 14 pin. 12 20 mm L X 18 70 mm W X 5 20 mm H body                                                                                                    | SJ-35678N                                                                                                    | CUN                                                                                                    |
| 500270x155x100£32x55                                                                                                    | Small Outline Diode (SOD); 2 70 mm L X 1.55 mm W X 1 00 mm H body                                                                                                    | 500123                                                                                                    | Diode                                                                                                    |
| SON6P50_145X100X55L30X14 P                                                                                                    | Pulback Small Outine No-Lead (PSON), 0.50 mm pilch; 6 pin, 1.45 mm L X 1.00 mm W X 0.55 mm H body                                                                                                    | MKT-MGF06A                                                                                                    | Farch                                                                                                    |
| OXCONN_JFM38U1A-2PVT-4F C                                                                                                    | Connector, RU45 Right Angle: 30 pin, 19.08 mm L X 27.68 mm W X 31.43 mm H body                                                                                                    | JFM38U1A-2PVT-4F                                                                                                    | Faxco                                                                                                    |
| 3GA145CP100_23X11_2400X1400X195850 8                                                                                                    | Bal Grid Anay (BGA), 1.00 mm pitch, rect.; 145 pin, 24.00 mm L X 14.00 mm W X 1.95 mm H body                                                                                                    | 145-Ball                                                                                                    | Green                                                                                                    |
| HROSE_FH33-65-055H                                                                                                    | Connector, FFC, 6 pin, 5 15 mm L X 2 85 mm W X 1 30 mm H body                                                                                                    | FH03-65-0.55H                                                                                                    | Hiroso                                                                                                    |
| QFN25P50_400X400X102L32X30T250                                                                                                    | Pulback Quad Rat No-Lead (PQFN with Tab), 0.50mm pitch; square, 6 pin X.6 pin, 4.00mm L X.4.00mm W X 1.02mm H body                                                                                                    | H525                                                                                                    | Hitte                                                                                                    |
| KONDA_HDRA-EC100LFDT-SL C                                                                                                    | Connector, Right Angle Receptacle: 102 pin, 58 70 mm L X 9 50 mm W X 6 00 mm H body                                                                                                    | HORA-EC100LFDT-SL                                                                                                    | Honda                                                                                                    |
| NTEL_BAYTRAL B                                                                                                    | Ball Grid Anay (BGA): 1170 pm, 27.00 mm L X 25.00 mm W X 1.80 mm H body                                                                                                    | BayTral                                                                                                    | Intel                                                                                                    |
| RF_IRF6718L2TR T                                                                                                    | Transistor; 13 pin, 9, 15 mm L X 7, 10 mm W X 0,676 mm H body                                                                                                    | L6                                                                                                    | intern                                                                                                    |
| PEX_20323-040E-12 0                                                                                                    | Connector, Right Angle Receptacle: 46 pin. 24.40 mm L X 4.40 mm W X 2.90 mm H body                                                                                                    | 20323-040E-12                                                                                                    | I-PEX                                                                                                    |
| 3GA84CP80_15X9_1250X800X120B45 B                                                                                                    | Ball Grid Anay (BGA), 0.80 mm ptich, rect.; 84 pin, 12.50 mm L X 8.00 mm W X 1.20 mm H body                                                                                                    | BGA 84L                                                                                                    | 1551                                                                                                    |
| AE_SM3ZS067U310AMR1200 C                                                                                                    | Connector, Card Edge Right Angle: 67 pin. 22.00 mm L X 6 73 mm W X 3.20 mm H body                                                                                                    | SM3ZS067U310AMR1200                                                                                                    | Japan                                                                                                    |
| INEAR_LTC_DWG_#_05-08-1956_UDC18 0                                                                                                    | Quad Flat No-Lead (QFN): 20 pin, 4,10 mm L X 3,10 mm W X 0.80 mm H body                                                                                                    | LTC DWG # 05-08-1956, UDC18                                                                                                    | Linear                                                                                                    |
| 30N13P45_300X300X80L40X23T238X165 5                                                                                                    | Small Outline No-Lead (SON with Tab). 0.45 mm ptch; 12 pin, 3.00 mm L X 3.00 mm W X 0.80 mm H body                                                                                                    | LTC DWG # 05-08-1725, DD12                                                                                                    | Linear                                                                                                    |
| 30N11P50_300X300X80L40X25T238X165 5                                                                                                    | Small Outline No-Lead (SON with Tab), 0.50 mm pitch; 10 pin, 3.00 mm L X 3.00 mm W X 0.80 mm H body                                                                                                    | LTC DWG # 05-08-1699, DD10                                                                                                    | Linear                                                                                                    |
| 2FN41P50_600x600x80L50x25T413 0                                                                                                    | Quad Rat No-Lead (QFN with Tab), 0.50 mm ptch; square, 10 pm X 10 pm, 6.00 mm L X 6.00 mm W X 0.80 mm H body                                                                                                    | 21-0141                                                                                                    | Maxim                                                                                                    |
|                                                                                                    |                                                                                                    |                                                                                                    |                                                                                                    |

The column data that the User inserts comes directly from the component manufacturer Logical datasheet.

Using this Texas Instruments datasheet as an example, the number in the upper right corner is the "Logical Part Number" and the text below the part number is the "Logical Description".

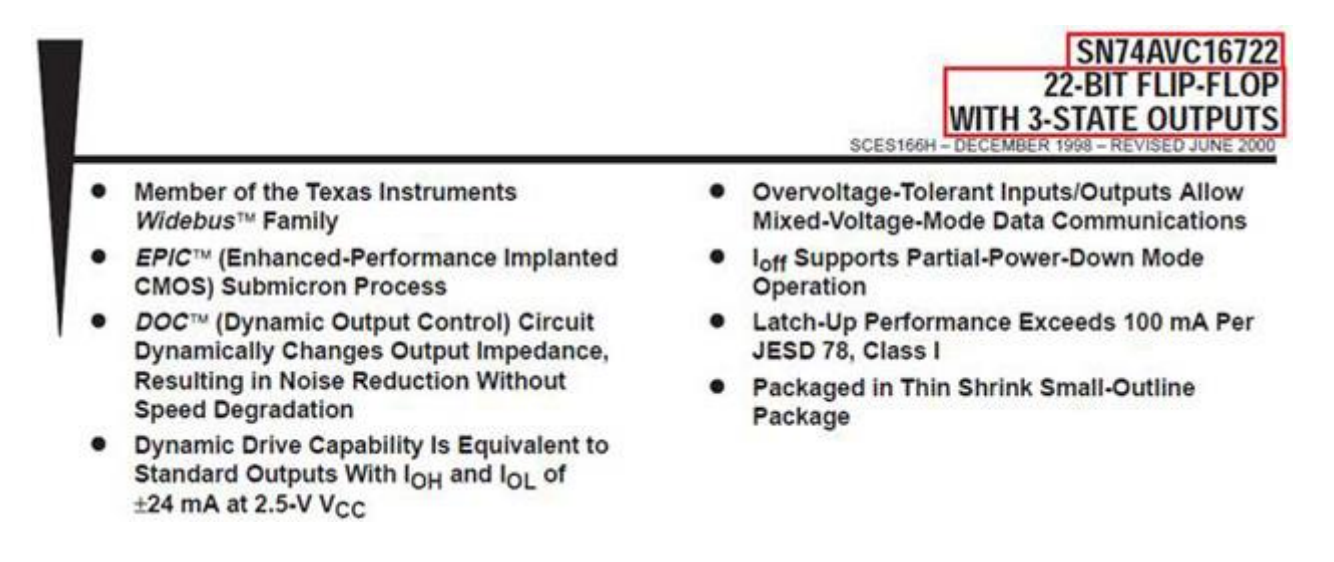

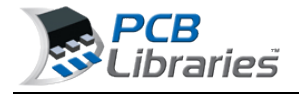

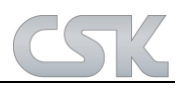

Included in the Logical datasheet are the component dimensions.

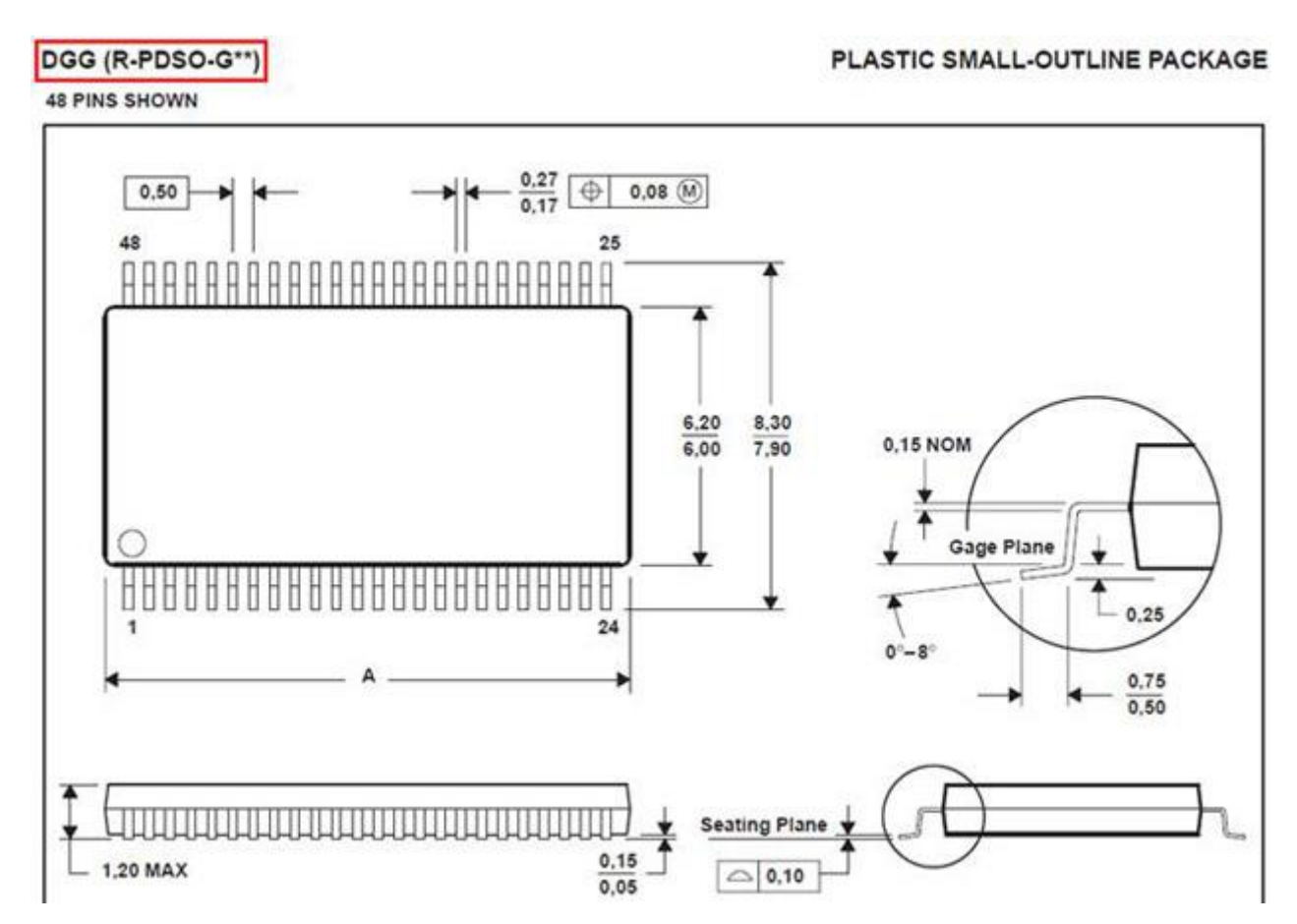

The component manufacturer uses a code to identify the package. In this Texas Instruments datasheet, the "**Case Code**" is located in the upper left corner.

The sample Datasheet URL is <u>http://www.ti.com/lit/ds/symlink/sn74avc16722.pdf</u> and includes both the Logical and physical data for the electronic device.

Für Rückfragen und weitere Informationen steht Ihnen das CSK Team gerne zur Verfügung. CSK - CAD Systeme Kluwetasch e.K. Struckbrook 49 D - 24161 Altenholz Tel.: +49 (0)431 32917-0 Fax: +49 (0)431 32917-26 E-Mail-Adresse: Kluwetasch@cskl.de Internet: https://www.cskl.de